## Anleitung zur Einrichtung von Alphadoc

- Folgen Sie der Anleitung zur Installation von sonoGDT auf dem Server-PC. Im Rahmen der Installation wird das komplette Installationsverzeichnis von sonoGDT auf dem Server mit dem Namen **sonogdt** freigegeben, so dass es nun jeder Benutzer unter \\<u>Server\sonogdt</u> erreicht.
- Öffnen Sie im sonoGDT-Installationsverzeichnis die Datei settings.ini und ändern Sie folgende Einträge:

| vorhanden:                    | ändern in:             |
|-------------------------------|------------------------|
| ID_Date_Folder=1              | ID_Date_Folder=0       |
| No_Folder=0                   | No_Folder=1            |
| 1proUntersuchung=1            | 1proUntersuchung=0     |
| KeineGDTDatei=0               | KeineGDTDatei=1        |
| - Speichern und schließen Sie | die Datei settings.ini |

- Schließen Sie in Alphadoc alle Karteikarten und rufen Sie mittels der Taste X die Einstellungen f
  ür den Bildimport auf.
- Legen Sie über Hinzufügen eine neue Konfiguration nach folgendem Schema an, passen Sie dabei unter Verzeichnis den Servernamen an Ihre Gegebenheiten an:

| Bild, Grafik, Video Hinzufügen                                               |                                                          |                                                             | ×                 |
|------------------------------------------------------------------------------|----------------------------------------------------------|-------------------------------------------------------------|-------------------|
| *Code: SONO<br>*Bezeichnung: sono                                            |                                                          | Kurzwa                                                      | ahl [W]:          |
| Karteieintrag:                                                               |                                                          | zugeordneter Leistungscod                                   | e:                |
| *Verzeichnis \\server                                                        | ,sonoGDT∖Bildarchi∨<br>Datei:                            |                                                             |                   |
| i Bild<br>Video                                                              | Bild-Formate: 📄 Bł<br>📄 Gl<br>📄 Pl<br>Video-Formate: 🗌 M | MP*) DCM DIC<br>F*) JPG*) PCD<br>C PNG*) TIF<br>PG MPEG AVI | DICOM PCX PDF DAT |
| > WM∨<br>*) Bild-Vorschau im Menupunkt Karteikarte > Bilder,Grafiken möglich |                                                          |                                                             |                   |
|                                                                              |                                                          | <b>~</b>                                                    |                   |

– Beenden Sie die Einstellungen mittels **Ende**-Button.

## Workflow:

Rufen Sie aus der Karteikarte heraus über **F7** die verfügbaren Geräteschnittstellen auf, klicken Sie auf **Worklist Sono** und anschließend auf **Auswahl**. Sie können das sich öffnende Fenster anschließend gleich wieder über einen Klick auf **zurück zu Alphadoc** schließen.

Geben Sie Sie im Ultraschallsystem wie geowhnt die Patientenangaben ein, untersuchen Sie Ihren Patienten und beenden Sie die Untersuchung.

Klicken Sie in der Alphadoc-Karteikartenansicht auf den Button **Bilder**, anschließend im sich öffnenden Fenster auf **1:SONO**, daraufhin werden die vom Ultraschallsystem übertragenen Bilder in das Alphadoc-Bildmodul geladen und stehen künftig dort zur Anzeige zur Verfügung.